### Postopek registracije naprave skozi Promotool

### Primer: Promocija podaljšane garancije

- 1. Odprite spletno stran Samsung <u>https://www.samsung.com/si/</u>
- 2. Kliknite na "Ponudbe" v izbirnem meniju in izberite možnost "Podaljšana garancija".

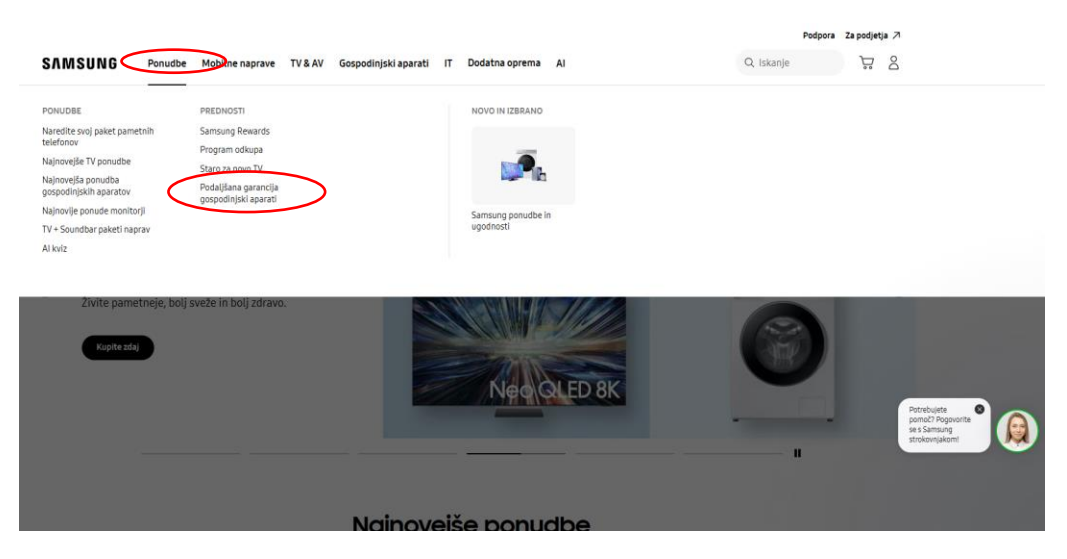

3. Na dnu strani poiščite možnost "Registrirajte se zdaj" in kliknite nanjo.

# Podaljšana garancija

Marsikaj se lahko zgodi v prihodnjih letih, zato vam na določene naprave Samsung dajemo podaljšano garancijo

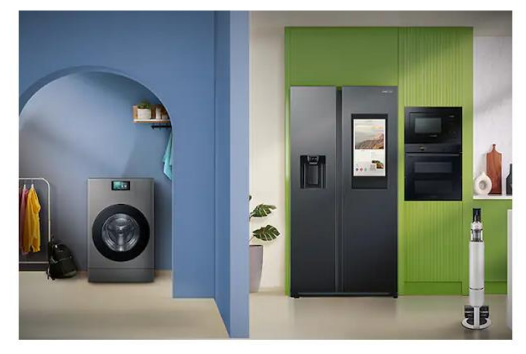

## Gospodinjski aparati

Izvedite več o podaljšani garanciji za naše izbrane Samsung gospodinjske aparate.

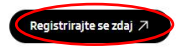

### 4. Ponovno na dnu strani poiščite možnost "Obstoječi uporabnik" in kliknite nanjo.

za uveljavljanje pravice do dodatne komercialne garancije morate oddati oceno in se registrirati na spletni strani samsungpodaljsanagarancija.si najkasneje v 30 dneh od dneva nakupa.

Dajemo vam 3-letno garancijo (2 leti običajne + 1 leto dodatne komercialne garancije) na določene modele sesalnikov Samsung, kupijenih od 13.1. do 31.12.2025.

Za uveljavljanje pravice do dodatne komercialne garancije morate oddati oceno in se registrirati na spietni strani samsungpodaljsanagarancija.si najkasneje v 30 dneh od dneva nakupa.

Telefonska števlika centra za podporo strankam: 080 697 267 (po ceni lokalnega klica za fiksno in mobilno omrežje). Za najhitrejšo podporo nas lahko kontaktirate prek Live chat (ink Pegoji - Bela tehnika Pegoji - Bela tehnika Modeli, ko so vključeni v promocijo - Bela tehnika Medeli, ko so vključeni v promocijo - Sesalniki

5. Potrdite polji, da sprejemate pogoje uporabe in politiko zasebnosti, ter po želji izberite, ali želite prejemati informacije o izdelkih Samsung.

Nato kliknite na možnost "Obstoječi uporabnik" ali možnost "Nadaljujte kot gost".

| Ustvaril              | i smo kontrolni seznam z vsemi stvarmi, ki jih potrebujete za registracij |
|-----------------------|---------------------------------------------------------------------------|
| 8<br>                 | Podatki za prijavo v račun Samsung                                        |
| 01204000              | Serijska številka                                                         |
|                       | 5 Dokazilo o nakupu                                                       |
| 1. Co                 | 3 Dokazilo o serijski številki                                            |
| Pro                   | avila in pogoji                                                           |
| ~                     | Strinjam se s pogoji <u>Pravila in pogoji</u>                             |
| <b>~</b>              | Strinjam se s pogoji <u>Pravila in pogoji</u> *                           |
| <ul> <li>✓</li> </ul> | Želiš prejemati nadaljnje informacije o Samsung proizvodih?               |

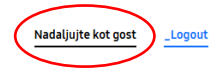

 V tem koraku izberite izdelek, ki ste ga kupili, vnesite datum nakupa in vpišite točen naziv prodajalne, kjer ste kupili izdelek. Nato kliknite gumb "Naprej".

| Začnimo z vašim izdelkom Samsung.                                                                                              |                                                 |
|----------------------------------------------------------------------------------------------------|-------------------------------------------------|
| Povejte nam, kateri izdelek ste kupili. *                                                                                      |                                                 |
| izberite svoj izdelek Samsung. Vnesite nekaj črk, če vaš izdelek ni prikazan.<br>AIRVECTION-PYRO Električna pečica, 68L (Črna) |                                                 |
|                                                                                                    | AIRVECTION-PYRO Električi<br>pečica, 68L (Črna) |
| Za izbiro datuma nakupa uporabite koledar. *                                                                                   | (NV70K3370BB/EF)                                |
| Izberite datum*<br>15. 2. 2025                                                                                                 | Datum nakupa<br>Troovina / Spletna              |
|                                                                                                    | trgovina Samsung web                            |
| Fizična trgovina *                                                                                                    | Podaljšana garancija - 5 lu<br>garancije        |
| Samsung web                                                                                                    | garanty                                         |
|                                                                                                    | ① Vaše vnesene podatke                          |
|                                                                                                    | samodejno shranimo. Zo<br>več časa?             |
|                                                                                                    |                                                 |

7. Vnesite pravilno serijsko številko; če ne veste, kaj je serijska številka in kje jo najdete, se z miško postavite na vprašaj na koncu polja za vpis serijske številke (označeno z zeleno).

| Informacije o izdelku<br>Serijska številka *<br>BOGKF9DT100578G | 0 | AIRVECTION-PYRO Električna<br>pečica, 68L (Črna)<br>(NV70K3370BB/EF)<br>Datum nakupa<br>Trgovina / Spletna<br>Trgovina / Spletna<br>Samsung web |
|-----------------------------------------------------------------|---|----------------------------------------------------------------------------------------------------|
|                                                                 |   | O Vaše vnesene podatke<br>samodejno shranimo. Zdaj ni<br>več časa? ✓ Nadalju pozneje                                                            |
|                                                                 |   |                                                                                                    |

Nazaj

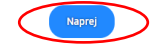

Naprej

8. Obvezno kliknite na možnost "Napišite mnenje".

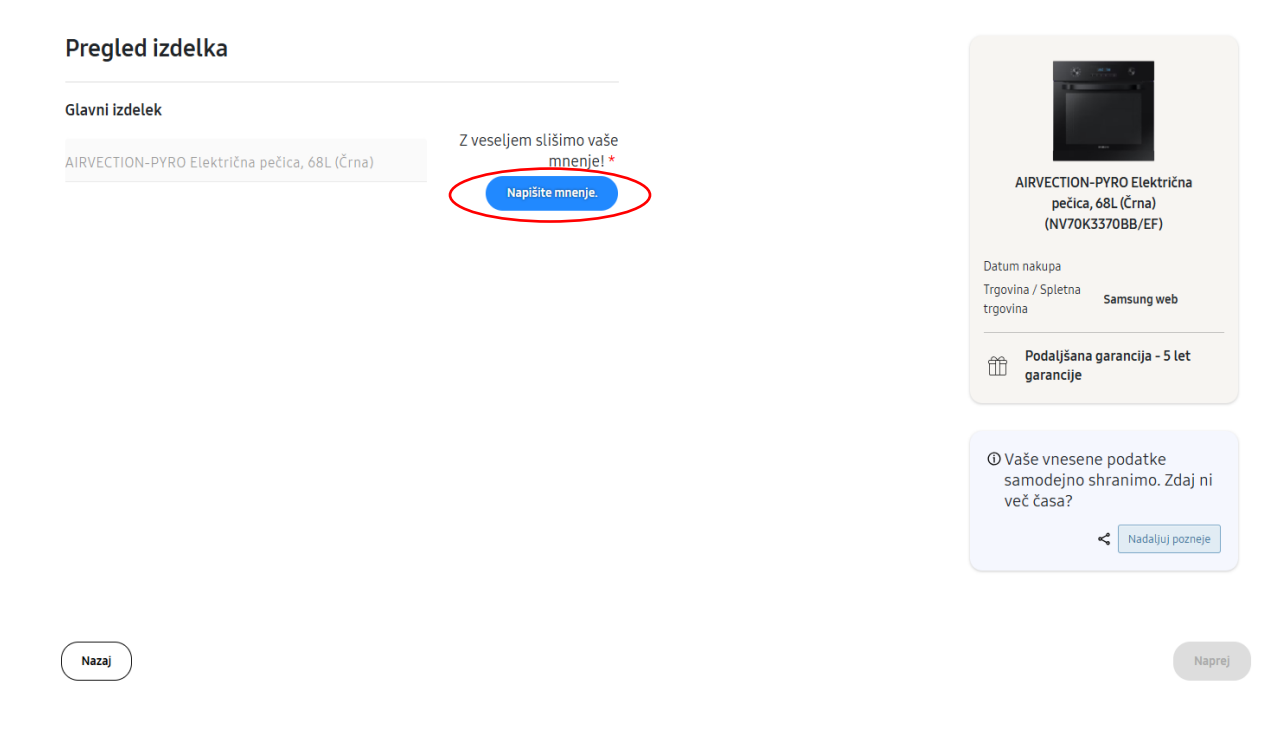

9. Nato izpolnite obrazec za oceno izdelka tako, da vnesete svoje mnenje in izkušnjo nakupa.

Ko obrazec izpolnete, kliknite »Objavi oceno«.

| na | e Loss 9            | <b>Moja ocena</b><br>Obvezna polja so ozna | a za AIRVECTION-P                        | YRO Električna peč                      | čica, 68                                                                                                    |
|----|---------------------|--------------------------------------------|------------------------------------------|-----------------------------------------|----------------------------------------------------------------------------------------------------|
| ł  |                     | Skupna ocena*                              | ****                                     | Odlično                                 | 0                                                                                                    |
|    | Električna pečica,  | Naslov ocene*                              |                                          |                                         | 0                                                                                                    |
| na | 68L(NV70K3370BB_EF) | Vaša ocena                                 |                                          |                                         |                                                                                                    |
|    |                     |                                            |                                          |                                         | VE                                                                                                    |
|    |                     | Ocena*                                     |                                          |                                         | 1                                                                                                    |
|    |                     | Natisnite svojo                            | oceno. Vaše mnenje in izkušnje           | z nakupom.                              |                                                                                                    |
|    |                     |                                            |                                          |                                         | kup                                                                                                    |
|    |                     |                                            |                                          |                                         | /                                                                                                    |
|    |                     | Dodaj fotografijo                          | Dodaj video Dodaj največ 6 foto          | grafij                                  |                                                                                                    |
|    |                     |                                            |                                          |                                         | ira                                                                                                    |
|    |                     | Bi priporočili ta iz                       | delek prijatelju?                        | Da Ne                                   | <ul> <li>Image: A start of the start of the start of</li></ul> |
|    |                     | Vzdevek*                                   | 0                                        | Lokacija                                | 0                                                                                                    |
|    |                     | Samsung user                               |                                          | Ljubljana                               | IV .                                                                                                    |
|    |                     |                                            |                                          |                                         | ias                                                                                                    |
|    |                     | E-pošta*                                   |                                          |                                         | <ul> <li>Image: A start of the start of the start of</li></ul> |
|    |                     | test@gmail.com                             |                                          |                                         |                                                                                                    |
| I  |                     | Strinjam se <u>s po</u>                    | <u>goji</u>                              |                                         | 0                                                                                                    |
|    |                     | Morda boste preieli e-p                    | ošto v zvezi s posredovano vsebino. Vsak | o e-poštno sporočilo bo vsebovalo možno | st. da se odiavite                                                                                                    |
|    |                     | od nadaljnjega obvešči                     | anja.                                    |                                         | ,,                                                                                                    |
|    |                     | OBJAVI OCENO                               | >                                        |                                         |                                                                                                    |

\* Ta korak v nekaterih primerih morda ni obvezen, odvisno od pravil posamezne promocije.

10. Ko končate z oddajanjem ocene, v spodnjem desnem kotu kliknite gumb »Naprej«.

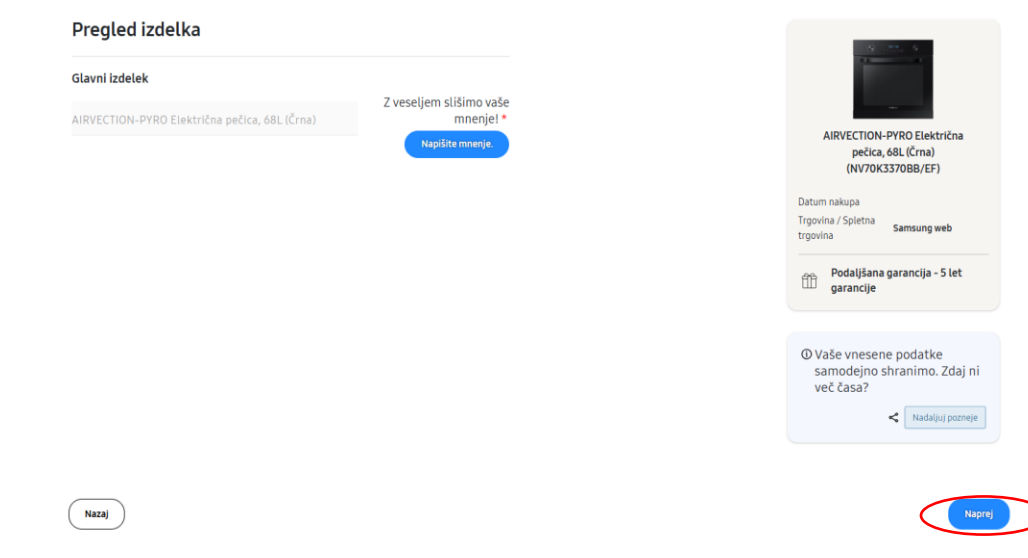

11. Poleg tega morate na stran naložiti fotografijo računa (z vidnim datumom nakupa in trgovine, kjer ste izdelek kupili) ter fotografijo serijske številke naprave. Nato kliknite gumb »Naprej«.

| Okazilo o nakupu  Dokazilo o serijski številki        ocćate z težavo? Kliknite tukaj za ponovni zagon | vase vnešene<br>podatke samodejno<br>shranimo. Zdaj ni več<br>časa?<br>Kadaljuj pozneje |
|----------------------------------------------------------------------------------------------------|-----------------------------------------------------------------------------------------|
| ni izdelek:AIRVECTION-PYRO Električna pečica, 68L (Črna)                                               |                                                                                         |
| Dokazilo o nakupu *                                                                                    | ~                                                                                       |
| Dokazilo o serijski številki *                                                                         | v                                                                                       |

Čas za slike! Ali imate te slike za nas

Nazaj

12. V naslednjem koraku morate vnesti svoje osebne podatke. Ko ste jih izpolnili, morate v spodnjem desnem kotu klikniti gumb »Naprej«.

| ime -                       |                   |
|-----------------------------|-------------------|
|                             |                   |
| mak *                       |                   |
| riimek *                    |                   |
| est                         |                   |
| -nožta <b>t</b>             |                   |
| -posta -                    |                   |
| stegnal.com                 |                   |
| aclou t                     |                   |
| astov -                     |                   |
| est                         |                   |
| 1                           | Dažta ažtavilla   |
| lesto *                     | Postna stevitka * |
| ubijana                     | 1000              |
|                             |                   |
| Javania                     |                   |
| ovenija 🗸                   |                   |
| (ontaktna telefonska števil | lka *             |
| tost                        | ind               |
| ie sy                       |                   |
| Enako kot zooral O Dru      | uni naslov        |
|                             |                   |
|                             |                   |
|                             |                   |
| $\frown$                    |                   |
| Nazaj                       |                   |
|                             |                   |

- 13. V tem koraku se vam prikaže vaša prijava, torej vsi podatki, ki ste jih vnesli v prijavo, da jo lahko še enkrat pregledate in popravite morebitne napake. Po preverjanju kliknite gumb »Naprej« v spodnjem desnem kotu.
- 14. Ko v 13. koraku kliknete gumb »Naprej«, ste se uspešno registrirali in na vašem zaslonu bo prikazano naslednje:

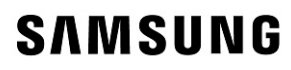

Samsung - Podaljšana garancija

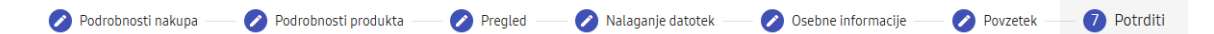

#### Zahvaljujemo se vam za sodelovanje pri promociji.

V kratkem boste prejeli elektronsko pošto z več informacijami o vaši prijavi.

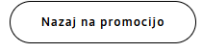